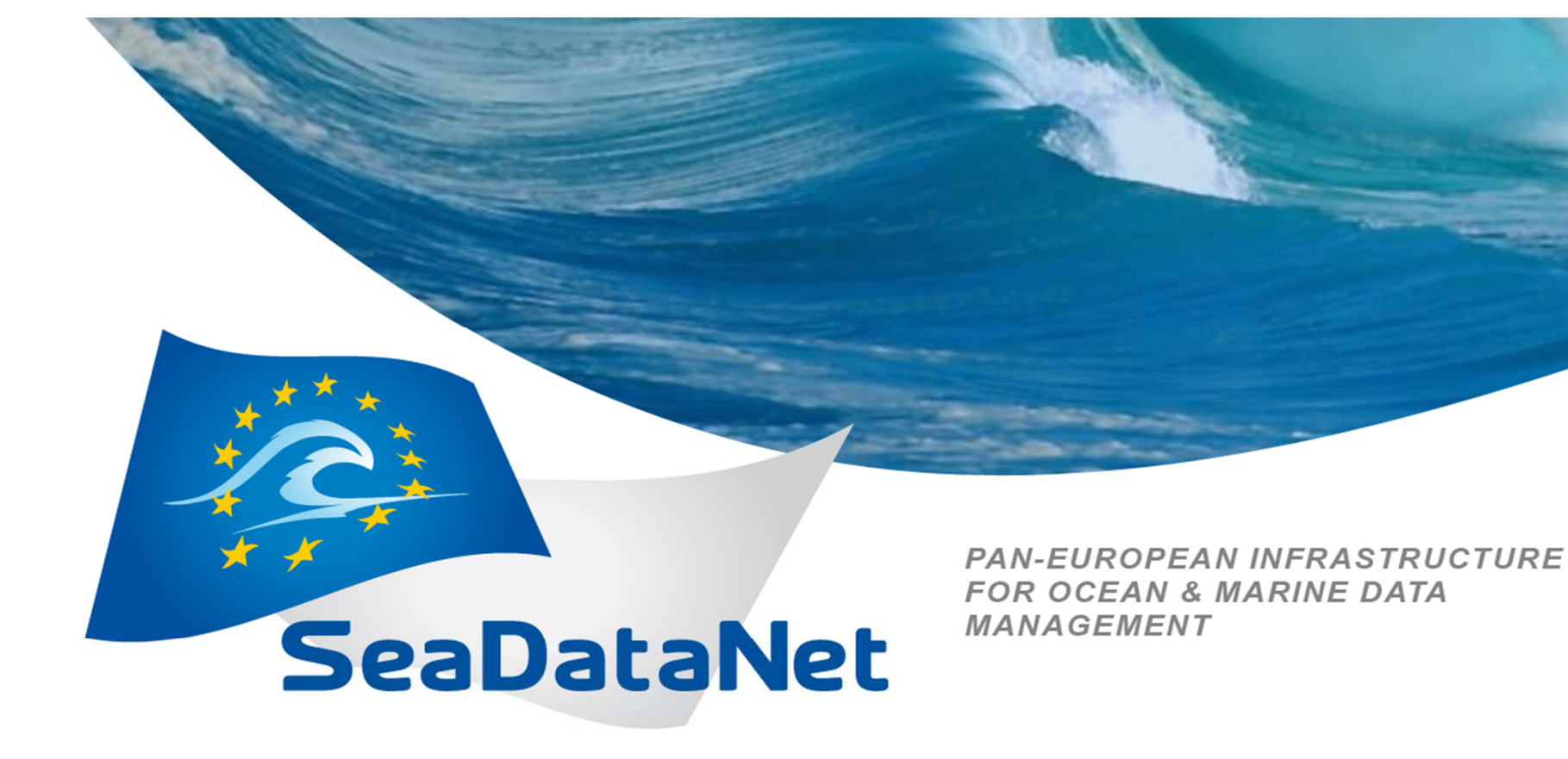

### **Monitoring Services**

Stavroula Balopoulou , Angelo Lykiardopoulos, Sissy Iona HCMR-HNODC

2<sup>nd</sup> SeaDataNet Training Session, 20-22 May 2014 – UNESCO/IOC Project office for IODE, Ostend, Belgium

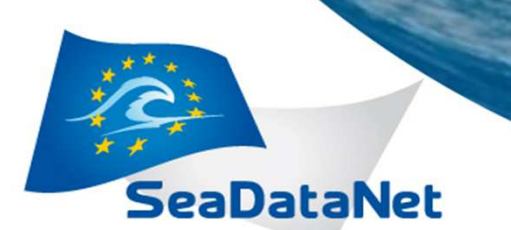

### Outline

- □ Introduction to Network Monitoring
- Monitored Services
- Monitoring Portal
- Access Portal Web application
- Login as "SeaDataNet user"
- Portal's Main menu
- Monitoring Network
- Current State -> Services
- □ Current State -> Service Groups
- □ State Reports -> Service(s) Availability Index
- □ State Reports -> State Breakdowns (Availability)
- □ State Reports -> State History (Trends)
- □ Alerts Reports -> Latest Critical Events
- □ Alerts Reports -> Alerts Summary
- □ Alerts Reports -> Alerts Histogram
- □ Add other service(s)-> Add your service
- Account
- □ Contact -> Send your request/comments
- Planned portal changes

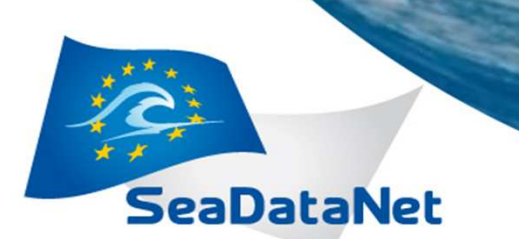

## Introduction to Network Monitoring

- The term **network monitoring** describes the use of a system that constantly monitors a <u>computer network</u> for slow or failing components and notifies (via email, SMS, e.t.c.) the <u>network and local administrators</u> in case of outages.
- In the framework of SeaDataNetII project a network monitoring system was developed in order to monitor the SeaDataNet components (Download Managers, Central Catalogues, Common Vocabularies, Central Authentication Service) that is based on Nagios software.
- To correct the SDN modules' malfunctions local administrators need more than a notification email, they need to have access to Nagios log files to get more detailed information about the source of the problem.
- A user friendly **Monitoring Portal** is designed and developed for local administrators who are responsible to maintain their services up and running.

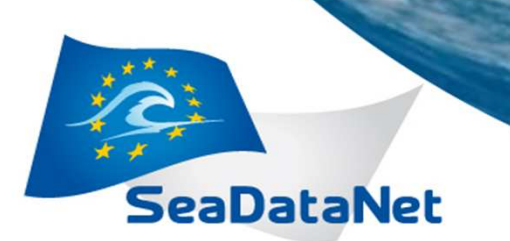

### **Monitored Services**

The SeaDataNet components that are monitored are divided into two groups of services:

- The Core services, which are centrally-based provided services:
  - Common Data Index (CDI) portal
  - European Directory of Marine Organisations (EDMO) portal
  - European Directory of the initial Ocean-observing Systems (EDIOS) portal
  - European Directory of Marine Environmental Research Projects (EDMERP) portal
  - European Directory of Marine Environmental Research Projects (EDMED) portal
  - Cruise Summary Reports (CSR) portal
  - SeaDataNet homepage
  - SDN Central Authentication Service
  - Common Vocabularies Web Services
- The Local services, which are services that are provided by the partners' infrastructures.
  - 85 Download Managers supporting SeaDataNet, GeoSeas, UBSS and EMODNet-Chemistry projects 2<sup>nd</sup> SeaDataNet Training Session,

PAN-EUROPEAN INFRASTRUCTURE FOR OCEAN & MARINE DATA MANAGEMENT

## **Monitoring Portal**

- The Monitoring Portal is an online web interface that is addressed to local administrators who are responsible to maintain their services up and running smoothly. The portal provides to users the capability:
  - to search and access a variety of detailed information about their own servers and services status and logs
  - to view all SeaDataNet's services status of operation (availability)
  - > to record and show the history of their servers/services operation status
  - > to calculate a percentage of their services uptime (availability indicator)
- In order to access the portal it is required to:
  - Be the responsible person for the maintenance of a local or core SDN service (e.g. SDN Download Manager)
  - Register as SeaDataNet user and obtain a SeaDataNet user ID (if not registered)
  - Send an email to <u>cdi-support@maris.n</u>l to add your download service at the monitoring system by providing the necessary information: name, edmo code and country of your organisation, person(s) notified by the system contact info (full name and email) and SeaDataNet user ID(s), if you have installed DM or other download service, URL of your download service, project(s) you are involved (SeaDataNet, GeoSeas, UBSS, EMODnet Chemistry)

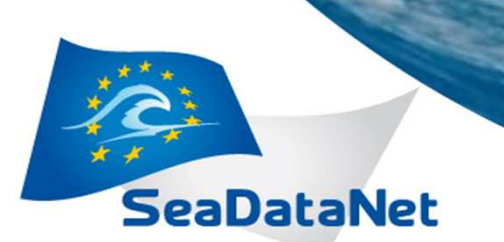

### **Access Portal Web application**

To access the portal open your web browser and type the following URL:

http://seadatanetnm.hcmr.gr/portal.

| SeaDataNet license                                                                                                    | *                            |                  |  |
|----------------------------------------------------------------------------------------------------|------------------------------|------------------|--|
| User license Agreement for use of Database                                                                                                    | Title                        | Mr •             |  |
|                                                                                                    | * Family Name                |                  |  |
| The SeaDataNet Consortium and its suppliers own all intellectual                                                                                                    | * First Name                 |                  |  |
| PARTICULAR THE LIMITATIONS ON:: USE CONTAINED IN SEC                                                                                                    | * Country                    | •                |  |
| TRANSFERABILITY IN SECTION 5; WARRANTY AND FEEDBAC                                                                                                    | * Organization               |                  |  |
| AGREEMENT IS ENFORCEABLE LIKE ANY WRITTEN NEGOTI/<br>AGREEMENT IS ENFORCEABLE AGAINST YOU AND ANY LEG                                                                                                    | * Activity type              |                  |  |
| WHOSE BEHALF IT IS USED. IF YOU DO NOT AGREE, DO NO                                                                                                    | * Legal status               |                  |  |
| Definitions                                                                                                    | * Email                      |                  |  |
| For the purpose of this licence:                                                                                                    | Phone                        |                  |  |
|                                                                                                    | Address                      |                  |  |
| 1 "Database" means sets of marine observations, collected from v                                                                                                    | Zip                          |                  |  |
| standardised and disseminated in unlined formats by one of more a                                                                                                    | City                         |                  |  |
| 2 "Intellectual Property Rights" means all patents, claims in patents<br>applications for any of the foregoing and the right to apply for any of<br>database rights, design rights, inventions, confidential information | Newsletters, conferences .   |                  |  |
| similar or equivalent rights, whether registrable or not, subsisting if                                                                                                    |                              |                  |  |
| ◎ I agree<br>⊙ I do not agree                                                                                                    | * please enter the word abov | re               |  |
| Next Cancel                                                                                                    | Register Car                 | ncel             |  |
|                                                                                                    | Ord On - De la Mart Tradis   | the Original and |  |

2<sup>nd</sup> SeaDataNet Training Session, 20-22 May 2014 – UNESCO/IOC Project office for IODE, in Ostend, Belgium

# Login as "SeaDataNet user"

SeaDataNet

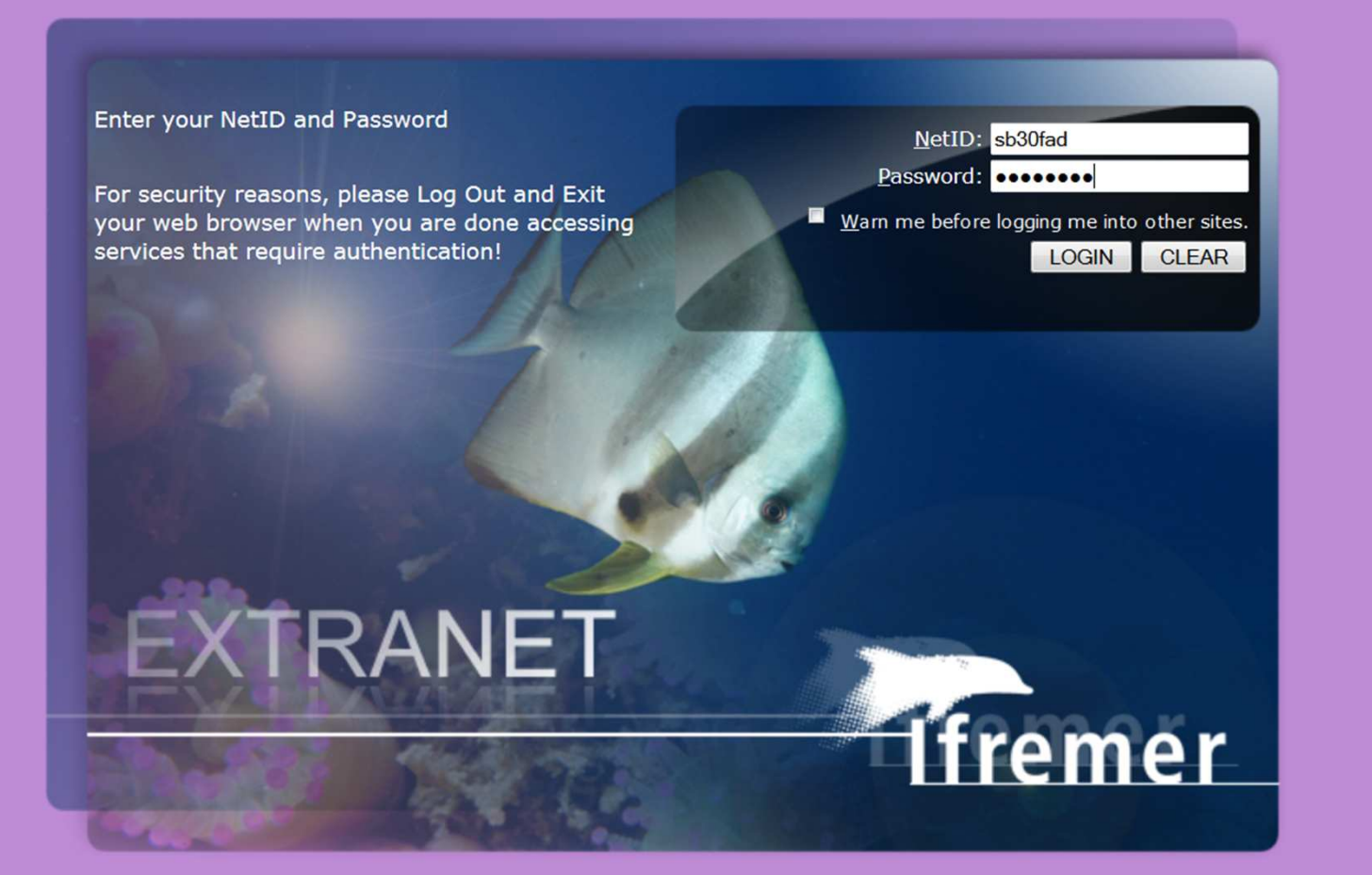

### Portal's Main Menu

#### **Monitoring Network**

SeaDataNet

About the portal

Document Library

View all services on map

#### **Current State**

Services

Service Groups

#### **State Reports**

Service(s) Availability Index

State Breakdowns (Availability)

State History (Trends)

Alerts Reports

Latest Critical Events

Alerts Summary

Alerts Histograms

#### Add other service(s)

Add your Service

#### Account

Change your personal info

Sign-out user sb30fad!

#### Contact

Send your request/comments

#### General Overview

In computer networks, **network management** refers to the activities, methods, procedures, and tools that pertain to the **operation**, **administration**, **maintenance**, and **provisioning** of networked systems.Network management is essential to command and control practices and is generally carried out of a network operations center.

- Operation deals with keeping the network (and the services that the network provides) up and running smoothly. It includes monitoring the network to spot problems as soon as possible, ideally before users are affected.
- Administration deals with keeping track of resources in the network and how they are assigned. It includes all the "housekeeping" that is necessary to keep the network under control.
- Maintenance is concerned with performing repairs and upgrades for example, when equipment must be replaced, when a router needs a patch for an operating system image, when a new switch is added to a network. Maintenance also involves corrective and preventive measures to make the managed network run "better", such as adjusting device configuration parameters.
- Provisioning is concerned with configuring resources in the network to support a given service.

In order to be an operationally robust and state-of-the-art infrastructure SeaDataNet system does **Network Monitoring**. It is the **operation part** of the **Network Management**. For **Network Monitoring** a system (e.g **Nagios**) is used that constantly monitors a computer network for slow or failing components and that notifies the network administrator (via email, SMS or other alarms) in case of outages.

HCMR-HNODC (leader of the SDN Network Monitoring task) has adopted an open source software Nagios which offers monitoring and alerting services for servers, switches, applications, and services. It alerts the users when things go wrong and alerts them a second time when the problem has been resolved.

The **portal is an online service** based on the **Nagios software** designed and developed so as all partners can view the infrastructure's **network monitoring**. This means that all portal users can be informed about the **operation (availability)** of all the system's services. They also have the capability to search and access a variety of detailed information about their own servers and services status and logs.

#### List of monitoring services

The **portal's services** are divided into two groups of services:

- The Core services, which are centrally-based provided services.
- The Local services, which are services that are provided by the partners' infrastructures. Such service is "Download Manager" (DM).

The total 99 services and their starting date (being monitored for the first time) are the following:

|    | Core Services |                |                     | Local Services |                                    |                     |  |
|----|---------------|----------------|---------------------|----------------|------------------------------------|---------------------|--|
| ts | #             | Service        | Starting Date       | #              | Service                            | Starting Date       |  |
|    | 1             | CDI homepage 1 | 2012-06-29 21:00:00 | 1              | Ankara University Download Manager | 2012-06-27 12:11:37 |  |

2<sup>nd</sup> SeaDataNet Training Session,

PAN-EUROPEAN INFRASTRUCTURE FOR OCEAN & MARINE DATA MANAGEMENT

### "Monitoring Network"

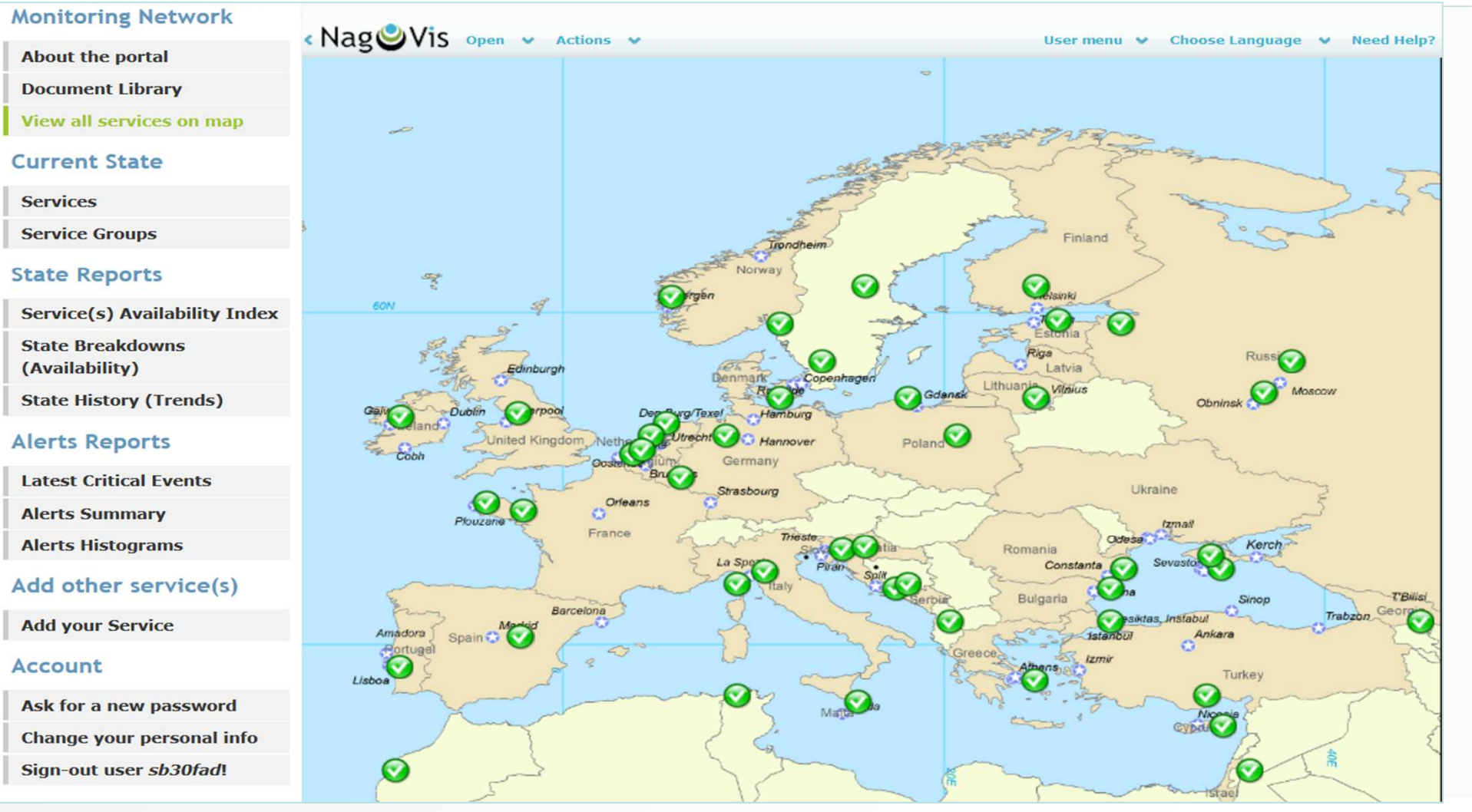

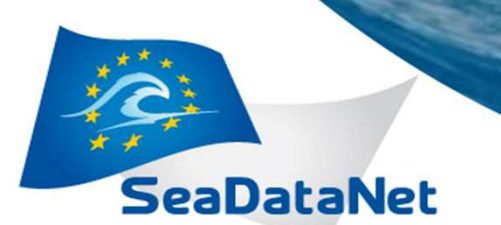

> Clicking on a service additional information about its state is displayed

> > $\langle \langle |$

Status Information

No route to host

### **Current State -> Services**

About the portal

**Document Library** 

View all services on map

#### **Current State**

Services

Service Groups

#### **State Reports**

Service Information Last Updated: Wed May 14 12:44:54 EEST 2014 Updated every 90 seconds Nagios® Core™ 2.4.1 - www.nagios.org Logged in assb30fad

View Information For This Host View Status Detail For This Host View Alert History For This Service View Trends For This Service View Alert Histogram For This Service View Availability Report For This Service View Notifications For This Service Service VLIZ Download Manager On Host

VLIZ Server (dlmgr.vliz.be)

Member of EMODNet Chemistry Download Manager, SeaDataNet Download Manager

193.191.134.45

| Service(s) Availability Index      |                                              | Service State Information                                                               |  |
|------------------------------------|----------------------------------------------|-----------------------------------------------------------------------------------------|--|
| State Breakdowns<br>(Availability) | Current Status:<br>Status Information:       | OK (for 2d 0h 15m 26s)<br>HTTP OK: HTTP/1.1 200 OK - 276 bytes in 0.142 second response |  |
| State History (Trends)             | Performance Data:<br>Current Attempt:        | time=0.141966s;;;0.000000 size=276B;;;0<br>1/30 (HARD state)                            |  |
| Alerts Reports                     | Last Check Time:<br>Check Type:              | 05-14-2014 12:39:28<br>ACTIVE                                                           |  |
| Latest Critical Events             | Check Latency / Duration:                    | 0.115 / 0.188 seconds                                                                   |  |
| Alerts Summary                     | Next Scheduled Check:<br>Last State Change:  | 05-14-2014 12:49:28<br>05-12-2014 12:29:28                                              |  |
| Alerts Histograms                  | Last Notification:                           | N/A (notification 0)                                                                    |  |
| Add other service(s)               | In Scheduled Downtime?<br>Last Update:       | NO (0.00% state change)<br>NO<br>05-14-2014 12:44:51 ( 0d 0h 0m 3s ago)                 |  |
| Add your Service                   | Active Checks: ENABL                         | ED                                                                                      |  |
| Account                            | Passive Checks: ENABL<br>Obsessing: ENABL    | ED                                                                                      |  |
| Change your personal info          | Notifications: ENABL<br>Event Handler: ENABL | ED                                                                                      |  |
| Sign-out user sb30fad!             | Flap Detection: ENABL                        | ED                                                                                      |  |

HTTP OK: HTTP/1.1 200 OK - 276 bytes in 0.158 second response time

bytes in 0.086 second response time

HTTP OK HTTP/1 1 200 OK - 276

Results 0 - 100 of 108 Matching Services

HTTP OK: HTTP/1.1 200 OK - 276 bytes in 0.180 second response time

HTTP OK: HTTP/1.1 200 OK - 254 bytes in 0.159 second response time

HTTP OK: HTTP/1.1 200 OK - 328 bytes in 0.070 second response time

HTTP OK: HTTP/1.1 200 OK - 276 bytes in 0.084 second response time

HTTP OK: HTTP/1.1 200 OK - 203194 bytes in 1.196 second response time

HTTP OK: HTTP/1.1 200 OK - 276

2<sup>nd</sup> SeaDataNet Training Session,

PAN-EUROPEAN INFRASTRUCTURE FOR OCEAN & MARINE DATA MANAGEMENT

> Clicking on a service additional information about its state is displayed

### **Current State -> Service Groups**

| About the portal                   | Service Information<br>Last Updated: Wed May 14 12:44:54                                                  | 4 EEST 2014                                     | Service<br>VLIZ Download Manager                      |
|------------------------------------|----------------------------------------------------------------------------------------------------|-------------------------------------------------|-------------------------------------------------------|
| Document Library                   | Updated every 90 seconds<br>Nagios® Core ™ 3.4.1 - www.nagios                                             | s.org                                           | On Host                                               |
| View all services on map           | Logged in as sb30fad                                                                                      |                                                 | VLIZ Server                                           |
| Current State                      | View Information For This Host<br>View Status Detail For This Host<br>View Alert History For This Service |                                                 | (dlmgr.vliz.be)                                       |
| Services                           | View Trends For This Service<br>View Alert Histogram For This Servi                                       | ice                                             | Member of<br>EMODNet Chemistry Download Manager,      |
| Service Groups                     | View Availability Report For This Se<br>View Notifications For This Service                               | ervice                                          | SeaDataNet Download Manager                           |
| State Reports                      |                                                                                                    |                                                 | 193.191.134.45                                        |
| Service(s) Availability Index      |                                                                                                    | Service State                                   | e Information                                         |
| State Breakdowns<br>(Availability) | Current Status:<br>Status Information:                                                                    | OK (for 2d 0h 15r<br>TTP OK: HTTP/1.1           | n 26s)<br>200 OK - 276 bytes in 0.142 second response |
| State History (Trends)             | Performance Data: ti                                                                                      | me=0.141966s;;;0.0                              | 000000 size=276B;;;0                                  |
| Alerts Reports                     | Current Attempt: 1.<br>Last Check Time: 0<br>Check Type: A                                                | /30 (HARD state)<br>5-14-2014 12:39:28<br>CTIVE | 3                                                     |
| Latest Critical Events             | Check Latency / Duration: 0                                                                               | .115 / 0.188 second                             | is                                                    |
| Alerts Summary                     | Next Scheduled Check: 0<br>Last State Change: 0                                                           | 5-14-2014 12:49:28<br>5-12-2014 12:29:28        | 3                                                     |
| Alerts Histograms                  | Last Notification: N                                                                                      | I/A (notification 0)                            |                                                       |
| Add other service(s)               | Is This Service Flapping?<br>In Scheduled Downtime?<br>Last Update: 0                                     | NO (0.00% state)<br>NO<br>5-14-2014 12:44:51    | change)<br>I (0d 0h 0m 3s ago)                        |
| Add your Service                   | Active Checks: ENABLE                                                                                     | 2                                               |                                                       |
| Account                            | Passive Checks: ENABLED<br>Obsessing: ENABLED                                                             | 2                                               |                                                       |
| Change your personal info          | Event Handler: ENABLE                                                                                     | 5                                               |                                                       |
| Sign-out user sb30fad!             | Flap Detection: ENABLE                                                                                    | C                                               |                                                       |

2<sup>nd</sup> SeaDataNet Training Session,

PAN-EUROPEAN INFRASTRUCTURE FOR OCEAN & MARINE DATA MANAGEMENT

## State Reports -> Service(s) Availability Index

| About the portal                   | <u>Calcu</u> | late Availa           | bility Index     |                   |                      |                                                        |
|------------------------------------|--------------|-----------------------|------------------|-------------------|----------------------|--------------------------------------------------------|
| Document Library                   | This for     | m calculates i        | real-time the av | vailability       | of a service in a    | specific period of time on perceptage basis            |
| View all services on map           | 1110 101     |                       |                  | anabiney          |                      |                                                        |
| Current State                      | Select:      | VLIZ Downloa          | d Manager        | •                 |                      |                                                        |
| current state                      | From:        | 2014-04-01            |                  |                   |                      |                                                        |
| Services                           | To:          | 2014-05-14            |                  |                   |                      |                                                        |
| Service Groups                     |              | Calculate             |                  |                   |                      |                                                        |
| State Reports                      | Availabi     | lity of <b>VLIZ D</b> | ownload Manag    | <b>jer</b> servio | ce for the specified | d period is <b>99.89%</b>                              |
| Service(s) Availability Index      |              |                       |                  |                   |                      |                                                        |
| State Breakdowns<br>(Availability) |              |                       |                  |                   |                      | The calculated availability index is the percentage of |
| State History (Trends)             |              |                       |                  |                   |                      | the UP state for a single                              |
| Alerts Reports                     |              |                       |                  |                   |                      | service                                                |
| Latest Critical Events             |              |                       |                  |                   |                      |                                                        |
| Alerts Summary                     |              |                       |                  |                   |                      |                                                        |

PAN-EUROPEAN INFRASTRUCTURE FOR OCEAN & MARINE DATA MANAGEMENT The Availability report displays the time frame the report covered, a table including the time period a service was at a state type as percentage and some criteria to filter the resulted table

### State Reports -> State Breakdowns or Availability

| y<br>on map  | Service Availability<br>Last Updated: Wed May 1<br>Nagios® Core™ 3.4.1 - w<br>Logged in as an312d4 | Report<br>14 14:08:28 EEST 2014<br>www.nagios.org<br>01-01 | All Servi<br>-2014 00:00:00 to 0<br>Duration: 133d 13 | i <b>ces</b><br>5-14-2014 14:00<br>3h 8m 28s | First assum<br>Unsp<br>8:23 [Current | ed service state:<br>ecified •<br>Report period:<br>time range ] •<br>[ Availability report | Backtracked archives:<br>4<br>Update<br>t completed in 0 min 1 fec |
|--------------|----------------------------------------------------------------------------------------------------|------------------------------------------------------------|-------------------------------------------------------|----------------------------------------------|--------------------------------------|---------------------------------------------------------------------------------------------|--------------------------------------------------------------------|
|              |                                                                                                    |                                                            | Service State                                         | Breakdown                                    | S:                                   |                                                                                             | % Time                                                             |
|              | Host                                                                                               | Service                                                    | % Time OK                                             | Warning                                      | % Time<br>Unknown                    | % Time Critical                                                                             | Undetermined                                                       |
|              | 109.69.1.121                                                                                       | IGEWE Download Manager                                     | 41.467% (73.302%)                                     | 0.000%<br>(0.000%)                           | 0.000% (0.000%)                      | 15.103%<br>(26.698%)                                                                        | 43.430%                                                            |
| bility Index | 150.145.136.19                                                                                     | CNR Download Manager                                       | 98.961% (98.961%)                                     | 0.000%<br>(0.000%)                           | 0.000% (0.000%)                      | 1.039% (1.039%)                                                                             | 0.000%                                                             |
| IS           | 153.19.95.2                                                                                        | IMGW Download Manager                                      | 99.662% (99.662%)                                     | 0.000%<br>(0.000%)                           | 0.000% (0.000%)                      | 0.338% (0.338%)                                                                             | 0.000%                                                             |
|              | 192.107.65.6                                                                                       | ENEA Download Manager                                      | 92.605% (92.605%)                                     | 0.000%<br>(0.000%)                           | 0.000% (0.000%)                      | 7.395% (7.395%)                                                                             | 0.000%                                                             |
| ends)        | 192.167.185.229                                                                                    | ISMAR Ancona Download<br>Manager                           | 52.077%<br>(100.000%)                                 | 0.000%<br>(0.000%)                           | 0.000% (0.000%)                      | 0.000% (0.000%)                                                                             | 47.923%                                                            |
|              | 192.171.196.70                                                                                     | Common Vocabularies                                        | 99.056% (99.056%)                                     | 0.000%<br>(0.000%)                           | 0.000% (0.000%)                      | 0.944% (0.944%)                                                                             | 0.000%                                                             |
| ents         | 193.188.45.233                                                                                     | IOI Download Manager                                       | 99.772% (99.772%)                                     | 0.000%<br>(0.000%)                           | 0.000% (0.000%)                      | 0.228% (0.228%)                                                                             | 0.000%                                                             |
|              | 193.42.157.76                                                                                      | IBSS Download Manager                                      | 99.628% (99.628%)                                     | 0.000%<br>(0.000%)                           | 0.000% (0.000%)                      | 0.372% (0.372%)                                                                             | 0.000%                                                             |
| IS           | 193.68.190.38                                                                                      | BGODC-IOBAS Download                                       | 99.787% (99.787%)                                     | 0.000%                                       | 0.000% (0.000%)                      | 0.213% (0.213%)                                                                             | 0.000%                                                             |

2<sup>nd</sup> SeaDataNet Training Session,

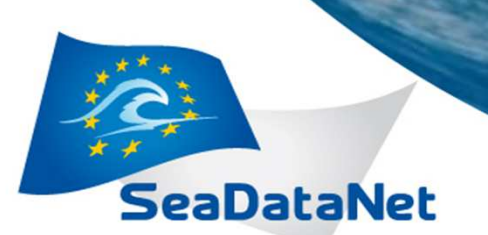

Monitoring Network

PAN-EUROPEAN INFRASTRUCTURE FOR OCEAN & MARINE DATA MANAGEMENT

State Reports -> State History (T

rvice State Trends

This graph shows the service's state over time, along with markings of time for when the state changed, and a percentage breakdown of the relative states on the right.

### A healthy service might look similar to the above screenshot, with a few blips or none at all.

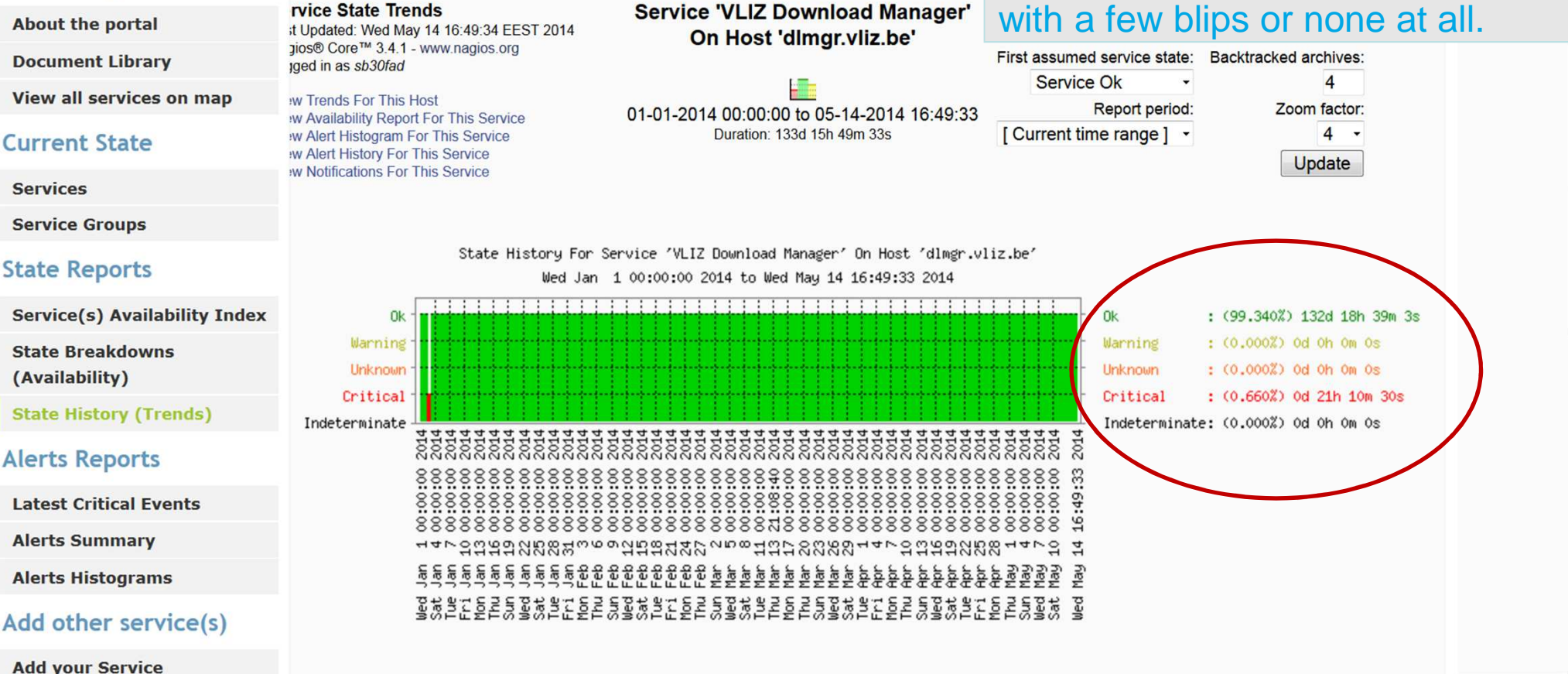

2<sup>nd</sup> SeaDataNet Training Session, 20-22 May 2014 – UNESCO/IOC Project office for IODE, in Ostend, Belgium

### Alerts Reports -> Latest Critical Events

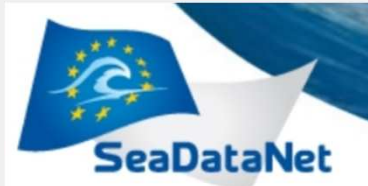

SeaDataNet

PAN-EUROPEAN INFRASTRUCTURE FOR OCEAN & MARINE DATA MANAGEMENT

#### **Monitoring Network**

About the portal

**Document Library** 

View all services on map

#### **Current State**

Services Service Groups **State Reports** 

Service(s) Availability Index State Breakdowns (Availability) State History (Trends

**Alerts Reports** 

Latest Critical Events **Alerts Summary** 

Select service: All

View Alerts

#### Latest Alerts Details

Number of Latest Alerts: 16 Date Event Date Event Service **Status Information** Started Ended NIOO 2014-05-15 CRITICAL - Socket timeout after 10 seconds Download 02:29:10 Manager RSHU 2014-05-14 Download CRITICAL - Socket timeout after 10 seconds 15:41:47 Manager LNODO

| The late | est crit | tical e | ever | nts |
|----------|----------|---------|------|-----|
| report s | hows:    |         |      |     |
|          |          |         |      |     |

 $\checkmark$  the total number of these events

 $\checkmark$  the service that was in a critical state for the last seven days

 $\checkmark$  the start and end date of each recorded event

 $\checkmark$  the event duration

✓ detailed information about the cause of the event

| 5) | Download<br>Manager         | 2014-05-14<br>11:37:41 | 2014-05-14<br>12:16:11 | Connection refused                         | 00:38:30 |    |
|----|-----------------------------|------------------------|------------------------|--------------------------------------------|----------|----|
|    | MUMM<br>Download<br>Manager | 2014-05-14<br>08:51:07 | 2014-05-14<br>09:01:04 | CRITICAL - Socket timeout after 10 seconds | 00:09:57 |    |
|    | IZOR<br>Download            | 2014-05-13<br>17:27:04 | 2014-05-13<br>20:06:54 | CRITICAL - Socket timeout after 10 seconds | 02:39:50 | E. |

2<sup>nd</sup> SeaDataNet Training Session,

PAN-EUROPEAN INFRASTRUCTURE FOR OCEAN & MARINE DATA MANAGEMENT

The alerts summary report shows:

 $\checkmark$  the total number critical events

 $\checkmark$  the service that was in a critical state for the specified period of time

 $\checkmark$  the start and end date of each recorded event

✓ the event duration

Duration

00:38:30

00:09:57

02:39:50

02:10:00

02:09:46

67:19:56

00:29:56

79:29:58

✓ detailed information about the cause of the event

Service(s) Availability Index

State Breakdowns

(Availability)

SLALE REPOILS

State History (Trends)

#### **Alerts Reports**

Latest Critical Events

**Alerts Summary** 

**Alerts Histograms** 

Add other service(s)

Add your Service

#### Account

Change your personal info

Sign-out user sb30fad!

#### Contact

Send your request/comments

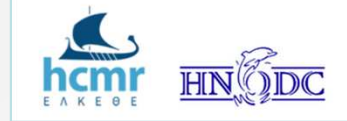

|                              |                        | 2'                     | <sup>d</sup> SeaDataNet Training Session,  |
|------------------------------|------------------------|------------------------|--------------------------------------------|
| RSHU                         | 2014-05-10             | 2014-05-13             | Connection refused                         |
| Download                     | 02:31:39               | 10:01:37               |                                            |
| Common                       | 2014-05-11             | 2014-05-11             | CRITICAL - Socket timeout after 10 seconds |
| Vocabularies                 | 01:59:16               | 02:29:12               |                                            |
| IGEWE<br>Download<br>Manager | 2014-05-12<br>12:13:34 | 2014-05-15<br>07:33:30 | No route to host                           |

20-22 May 2014 – UNESCO/IOC Project office for IODE, in Ostend, Belgium

Connection refused

Alerts Reports -> Alerts Summary

Date Event Date Event

2014-05-14 2014-05-14

2014-05-14 2014-05-14

2014-05-13 2014-05-13

2014-05-13 2014-05-13

2014-05-13 2014-05-13

Ended

12:16:11

09:01:04

20:06:54

12:16:41

12:11:31

Started

2014-05-14

15:41:47

11:37:41

08:51:07

17:27:04

10:06:41

10:01:45

Service

Download

Manager

HNODC

Download

Manager

Download

Manager

Download

Manager

IGEWE

cas service

nagios service

IZOR.

MUMM

RSHU

**Alerts Details** 

Number of Alerts: 81 **Status Information** 

CRITICAL - Socket timeout after 10 seconds

CRITICAL - Socket timeout after 10 seconds

CRITICAL - Socket timeout after 10 seconds

CRITICAL - Socket timeout after 10 seconds

CRITICAL - Cannot access to CAS login page (HTTP/1.1 400 Bad Request)

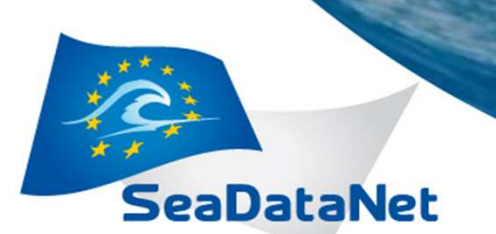

This report's components are:

 $\checkmark$  The variables used to configure the report, such as the time frame covered and the time taken to generate the report are displayed.

✓ An histogram showing the service's number of events over time, along with markings of time for the types of

 $\checkmark$  A table, on the right of the histogram, with math formulas (min, max, sum, average) for each event type is provided.

### Alerts Reports -> Alerts Histe

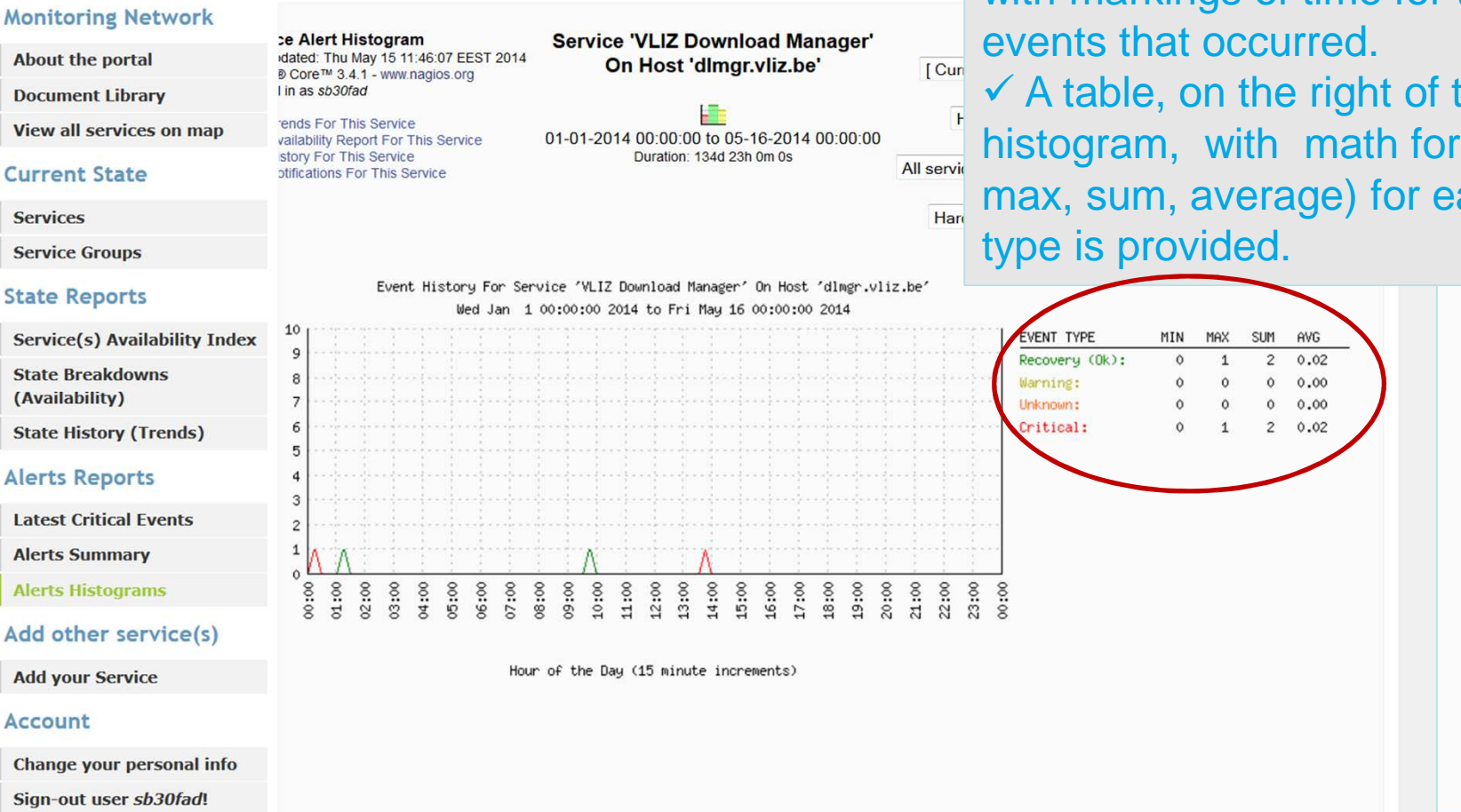

### **Current State**

Services

Service Groups

#### State Reports

Service(s) Availability Index

State Breakdowns (Availability)

State History (Trends)

#### **Alerts Reports**

Latest Critical Events

Alerts Summary

**Alerts Histograms** 

#### Add other service(s)

Add your Service

#### Account

Change your personal info

Sign-out user sb30fad!

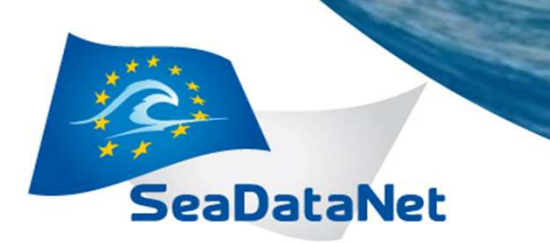

Request directly for a new service to be monitored by Nagios. The portal team will examine the case and will notify the user by email if and when the service will be added to the system, and therefore can be viewed by the portal interface.

### Add other service(s) -> Add your service

| 11                            | MANAGEMENT                                                                        |                                                          |                                    |
|-------------------------------|-----------------------------------------------------------------------------------|----------------------------------------------------------|------------------------------------|
| SeaDataNet                    |                                                                                   |                                                          |                                    |
| Monitoring Network            | Request to add service to the moni<br>Please describe in the fields below the ser | itoring system  vice your centre wishes to be monitored. |                                    |
| About the portal              |                                                                                   | * Choose the project in which the service belongs to:    |                                    |
| Document Library              | Service                                                                           |                                                          |                                    |
| View all services on map      | * Type:                                                                           | SeaDataNet II 🔹                                          |                                    |
| Current State                 |                                                                                   |                                                          |                                    |
| Services                      | Web page 👻                                                                        | * Email:                                                 |                                    |
| Service Groups                |                                                                                   | smpalon@hcmr.gr                                          | E                                  |
| State Reports                 | * Title of the service:                                                           | anparop growing.                                         |                                    |
| Service(s) Availability Index | Monitoring portal                                                                 | Type the technical contact person's email                |                                    |
| State Breakdowns              |                                                                                   | Comments about the service:                              |                                    |
| (Availability)                | A sort descriptive text                                                           | This is seen to see the the the termination              |                                    |
| State History (Trends)        | * URL:                                                                            | information about the availability of the services       |                                    |
| Alerts Reports                | http://seadatanetnm.hcmr.gr/portal                                                | monitored by <u>Nagios</u> system .                      |                                    |
| Latest Critical Events        |                                                                                   |                                                          |                                    |
| Alerts Summary                | Type the URL of the service                                                       |                                                          |                                    |
| Alerts Histograms             | * IP Address:                                                                     |                                                          |                                    |
| Add other service(s)          | 105 251 27 49                                                                     | Request to add                                           | -                                  |
| Add your Service              | 133.231.37.40                                                                     |                                                          |                                    |
| Account                       | Type the IP address of the service host                                           |                                                          | Developed & Designed by HCMR-HNODC |

# Account

SeaDataNet

 Change your personal info page

✓ Logout

| * Title                  | Mrs 💌               |
|--------------------------|---------------------|
| * Family Name            | Balopoulou          |
| * First Name             | Stavroula           |
| * Country                | Greece              |
| Organization             | HCMR                |
| * Activity type          | REC - Research      |
| * Legal status           | GOV - Governmental  |
| * Email                  | smpalop@ath.hcmr.gr |
| Phone                    |                     |
| Address                  |                     |
| Zip                      |                     |
| City                     |                     |
| Newsletters, conferences | 5                   |
|                          |                     |
| Validate Ca              | incel               |
|                          |                     |
|                          |                     |
|                          |                     |
|                          |                     |
|                          |                     |
|                          |                     |

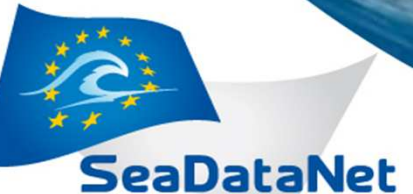

## Contact -> Send your request/comments

#### About the portal

**Document Library** 

View all services on map

#### **Current State**

Services

Service Groups

#### **State Reports**

Service(s) Availability Index

State Breakdowns (Availability)

#### State History (Trends)

### **Alerts Reports**

Latest Critical Events

**Alerts Summary** 

Alerts Histograms

Add other service(s)

Add your Service

#### Account

Change your personal info

Sign-out user sb30fad!

Contact

Send your request/comments

Send Request Form

Please describe in the fields below your request to change the IP or address of your service/host or your comments or e.t.c.

| Stavroula Balopou                                                                                                    | lou                                                                                                    |                                   |  |  |
|----------------------------------------------------------------------------------------------------|----------------------------------------------------------------------------------------------------|-----------------------------------|--|--|
|                                                                                                    |                                                                                                    |                                   |  |  |
| * Email:                                                                                                    |                                                                                                    |                                   |  |  |
|                                                                                                    |                                                                                                    |                                   |  |  |
| smpalop@hcmr.g                                                                                                    | gr                                                                                                    |                                   |  |  |
|                                                                                                    |                                                                                                    |                                   |  |  |
| * Organization:                                                                                                    |                                                                                                    |                                   |  |  |
|                                                                                                    |                                                                                                    |                                   |  |  |
| HCMR-HNODC                                                                                                    |                                                                                                    |                                   |  |  |
|                                                                                                    |                                                                                                    |                                   |  |  |
|                                                                                                    |                                                                                                    |                                   |  |  |
|                                                                                                    | and the second second second second second second second second second second second second second second second |                                   |  |  |
| * Choose the typ                                                                                                    | e of your request:                                                                                               | 1                                 |  |  |
| * Choose the typ                                                                                                    | e of your request:                                                                                               |                                   |  |  |
| * Choose the typ<br>Schedule Downtim                                                                                                    | e of your request:<br>ne Event                                                                                   | •                                 |  |  |
| * Choose the typ<br>Schedule Downtim                                                                                                    | e of your request:<br>e Event                                                                                    | ¥                                 |  |  |
| * Choose the typ<br>Schedule Downtim<br>* Describe your r                                                                                                    | e of your request<br>le Event<br>request as free te                                                              | •<br>•                            |  |  |
| * Choose the typ<br>Schedule Downtim<br>* Describe your r                                                                                                    | e of your request                                                                                                | ×                                 |  |  |
| * Choose the typ<br>Schedule Downtim<br>* Describe your r<br>On the 28th of N<br>the HNODC Dow                                                                   | e of your request<br>request as free te<br>May from 9:00 to                                                      | xt<br>13:00 GMT time              |  |  |
| <ul> <li>Choose the typ</li> <li>Schedule Downtim</li> <li>Describe your r</li> <li>On the 28th of N</li> <li>the HNODC Dow</li> <li>because of datal</li> </ul> | e of your request<br>request as free te<br>May from 9:00 to<br>mload Manager will<br>base maintenance.           | xt<br>13:00 GMT time<br>I be down |  |  |
| <ul> <li>Choose the typ</li> <li>Schedule Downtim</li> <li>Describe your r</li> <li>On the 28th of N<br/>the <u>HNODC</u> Dow<br/>because of datal</li> </ul>    | e of your request<br>request as free te<br>May from 9:00 to<br>mload Manager wil<br>base maintenance.            | xt<br>13:00 GMT time<br>I be down |  |  |
| <ul> <li>Choose the typ</li> <li>Schedule Downtim</li> <li>Describe your r</li> <li>On the 28th of N</li> <li>the HNODC Dow</li> <li>because of datal</li> </ul> | e of your request<br>request as free te<br>May from 9:00 to<br>mload Manager wil<br>base maintenance.            | xt<br>13:00 GMT time<br>I be down |  |  |

Portal users can send their requests for:

✓ changing the IP or address of service

- ✓ scheduling downtime events
- ✓ making comments
- ✓ other

2<sup>nd</sup> SeaDataNet Training Session, 20-22 May 2014 – UNESCO/IOC Project office for IODE, in Ostend, Belgium

# **Planned portal changes**

SeaDataNet

- Confirmation that any request you made through the portal's "Send your request/comments" capability is sent to the monitoring team
- Addition of Download Manager's installed version in the list of local monitored services
- ✓ A user manual for the Monitoring Portal will be available soon at the portal's Document Library

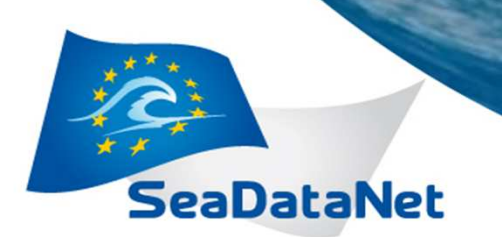

## Thank you!

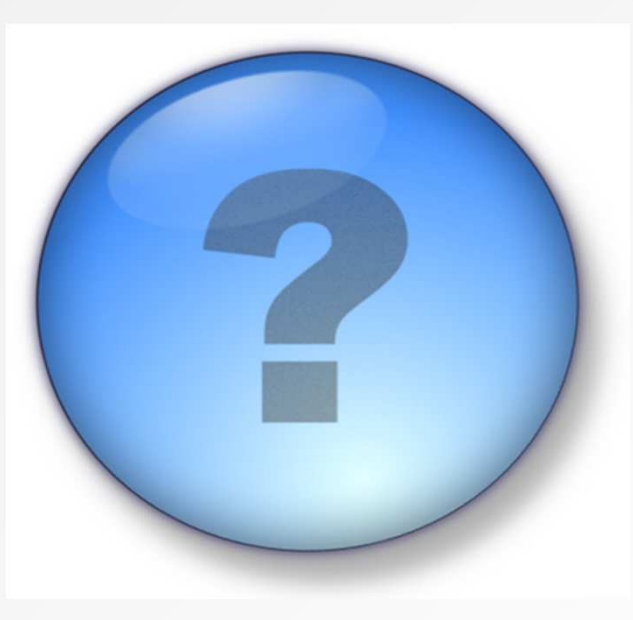